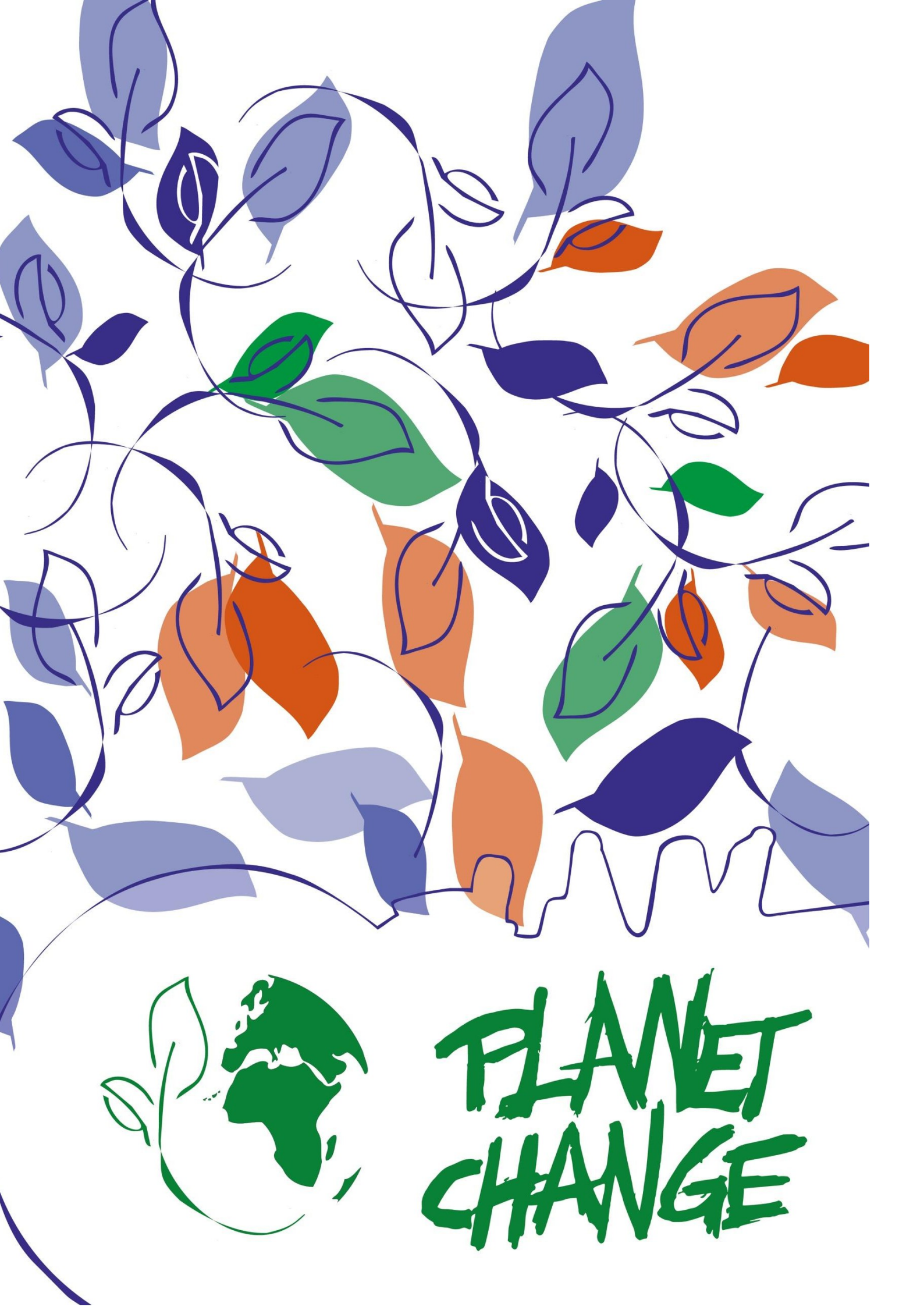

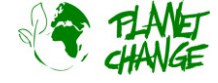

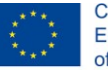

Co-funded by the Erasmus+ Programme of the European Union

# **Tutorial Google Earth Pro**

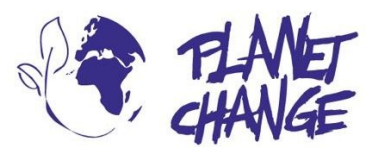

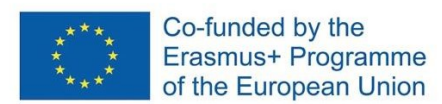

**Planet change** is the short name of an EU Erasmus+ project aimed at VET teachers and their students. With small activities, the idea is to create awareness about sustainability and acquire 21st century skills. All this is done in a technical context, mostly from space technology. www.planetchange.eu

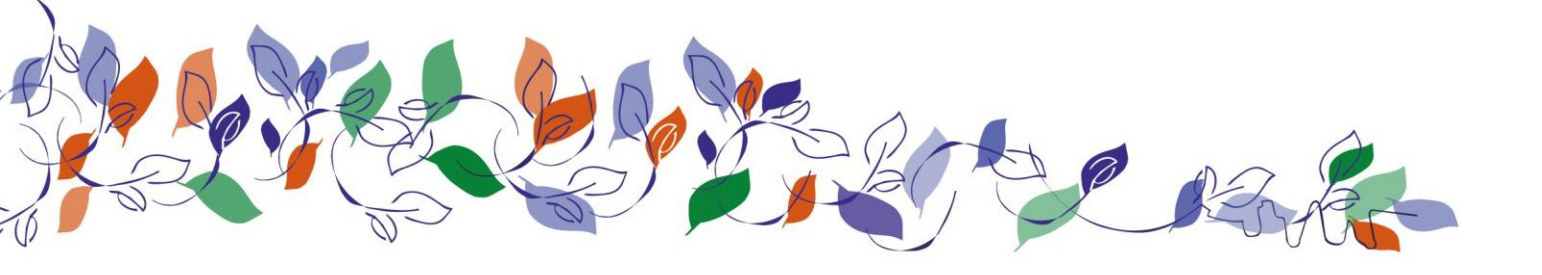

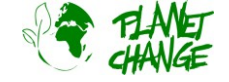

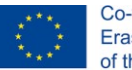

## Introduzione a Google Earth Pro

#### Contesto:

*Google Earth Pro* è uno strumento online potente e facile da usare che visualizza immagini satellitari. Questa applicazione è consigliata come primo strumento per lavorare con le immagini satellitari. Fornisce eccellenti immagini a colori ad alta risoluzione e una buona serie di funzioni. La versione Pro è particolarmente consigliata perché contiene una libreria di immagini satellitari su diverse aree, che coprono decenni. In questo modo è possibile monitorare i cambiamenti e analizzare il possibile impatto antropico.

# Tutorial

Questa esercitazione illustra le funzionalità di base. Dovrebbe essere sufficiente per apprendere le caratteristiche principali necessarie per completare le attività.

Si noti che **deve essere la versione "pro"**. Si tratta di uno strumento autonomo. È possibile e installarlo dal seguente indirizzo: <u>https://www.google.com/intl/en/earth/versions/#earth-pro</u>

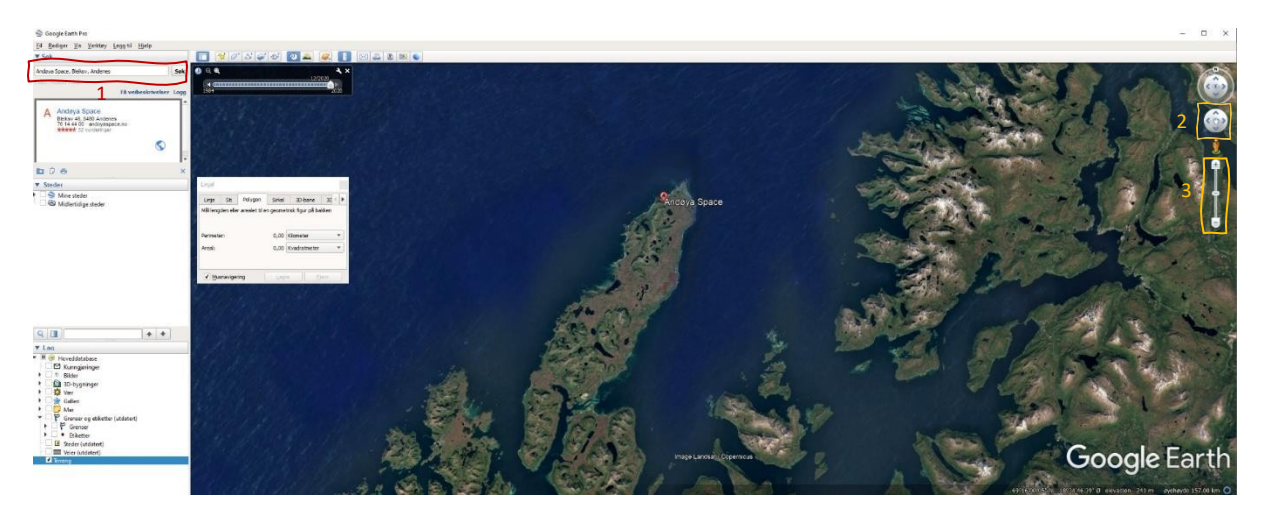

L'interfaccia di *Google Earth Pro* è intuitiva. Ci sono diverse funzioni, ma le useremo in modo semplice. Nell'immagine qui sopra potete vedere l'interfaccia utente di Google Earth Pro e sotto una descrizione dei principali strumenti che utilizzeremo in questo compito.

- Trovare un luogo scrivendo il suo nome nel campo di ricerca 1 (individuare i numeri nell'immagine qui sopra)
- Per spostarsi nell'area, trascinare il mouse tenendo premuto il tasto sinistro. In alternativa, è possibile utilizzare lo strumento di spostamento - 2
- Per ingrandire o rimpicciolire, utilizzare la rotella del mouse. In alternativa, è possibile utilizzare lo strumento zoom 3
- È possibile accedere alle immagini satellitari più vecchie facendo clic sullo strumento immagini storiche
  Apparirà una piccola finestra. Ogni linea verticale indica un'immagine precedente. Trascinare il puntatore nelle diverse posizioni per visualizzare le immagini storiche.

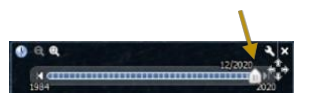

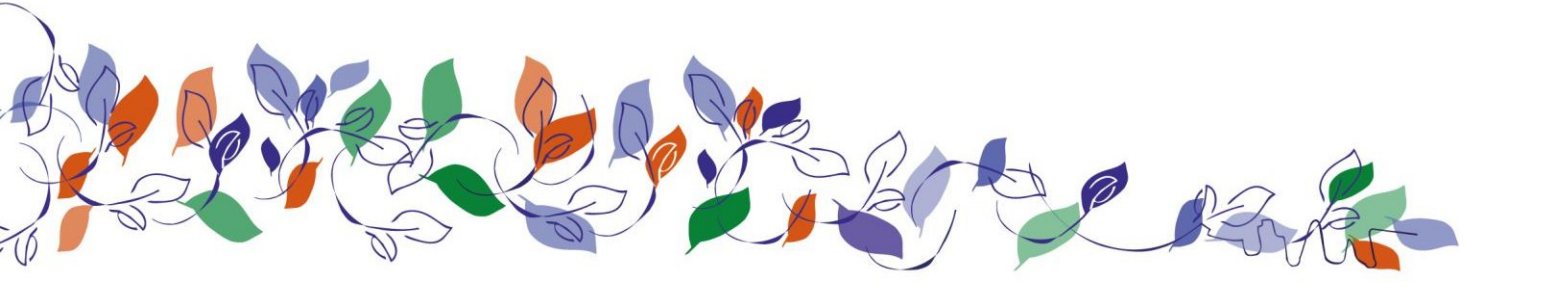

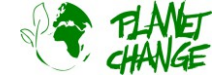

https://www.planetchange.eu

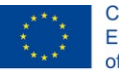

Co-funded by the Erasmus+ Programme of the European Union

È possibile misurare distanze e aree utilizzando lo strumento di misura
 Fare clic per . Per misurare una distanza, selezionare la scheda *Linea* e fare clic con il pulsante destro nel punto iniziale e finale. È inoltre possibile misurare l'area e il perimetro di un'area utilizzando la scheda *Poligono.*

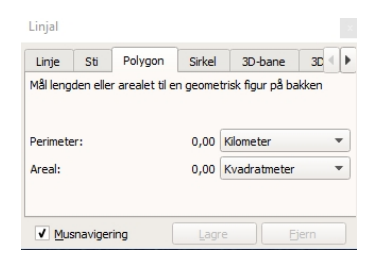

Per esplorare più in dettaglio Google Earth Pro consultate il tutorial: https://youtu.be/3IGI1VZjtg4

### Attività:

Questa attività si concentra sull'esplorazione dell'impatto antropico dallo spazio utilizzando Google Earth Pro.

- i. Aprire *Google Earth Pro*. Si tratta di un ottimo strumento per esplorare la Terra utilizzando immagini satellitari. La versione "Pro" include una raccolta di immagini satellitari storiche che danno la possibilità di esplorare i cambiamenti di un'area dovuti a cause naturali o antropiche. Procederemo all'esplorazione dei cambiamenti in luoghi predefiniti.
  - a. Scaricare il file fornito "PlacesGoogleEarth.zip". Contiene alcuni file di Google Earth (kmz). Decomprimere il file zip.
  - Nel menu principale, selezionare *File-Apri*. Passare alla cartella in cui sono stati inseriti i file e selezionare "*Aral Sea.kmz*". Google Earth volerà verso l'area. Mantenere la posizione nell'area visualizzata senza spostarsi e aprire lo strumento dell'immagine storica.
  - c. Esplorate i cambiamenti dell'area selezionando le immagini più recenti rispetto a più vecchie. Prendete nota dei cambiamenti che notate.
  - d. Utilizzare lo strumento di misura per avere un'idea della scala delle modifiche. È possibile misurare, ad esempio, le variazioni della distanza di un elemento da un bordo all'altro con la scheda *Linea*, oppure i perimetri e le areali con la scheda *Poligono*. Scrivere alcuni risultati interessanti.
  - e. Ora ci concentriamo sui cambiamenti nella foresta pluviale dell'Amazzonia. Ripetete la procedura per gli altri file

"Rondonia.kmz" e "Nova Xavantina.kmz".

- f. Discutere e trovare informazioni sulle possibili ragioni dei cambiamenti in luoghi come Rondonia, Madagascar e Mare d'Aral.
- ii. Valutazione dello strumento (per gli insegnanti). Discutete con i vostri colleghi le seguenti domande:
  - a. Trovate che lo strumento sia interessante per i vostri studenti?
  - b. Lo trovate adatto all'uso in classe. Spiegare
  - c. Pensate che possa essere utile per coprire gli obiettivi di apprendimento del vostro programma VET?
  - d. Spiegare le possibili limitazioni.

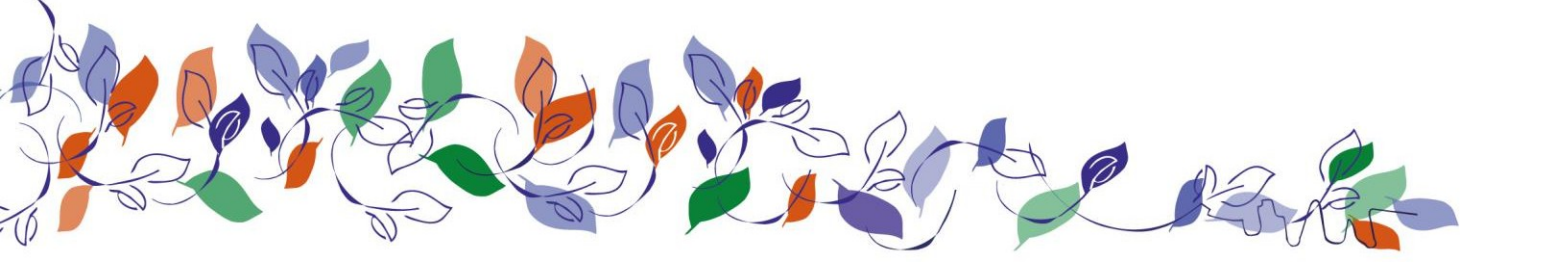

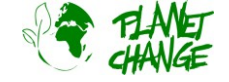

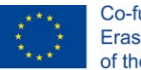

## Introduzione a Google Earth Pro

#### Contesto:

*Google Earth Pro* è uno strumento online potente e facile da usare che visualizza immagini satellitari. Questa applicazione è consigliata come primo strumento per lavorare con le immagini satellitari. Fornisce eccellenti immagini a colori ad alta risoluzione e una buona serie di funzioni. La versione Pro è particolarmente consigliata perché contiene una libreria di immagini satellitari su diverse aree, che coprono decenni. In questo modo è possibile monitorare i cambiamenti e analizzare il possibile impatto antropico.

# Tutorial

Questa esercitazione illustra le funzionalità di base. Dovrebbe essere sufficiente per apprendere le caratteristiche principali necessarie per completare le attività.

Si noti che **deve essere la versione "pro"**. Si tratta di uno strumento autonomo. È possibile e installarlo dal seguente indirizzo: <u>https://www.google.com/intl/en/earth/versions/#earth-pro</u>

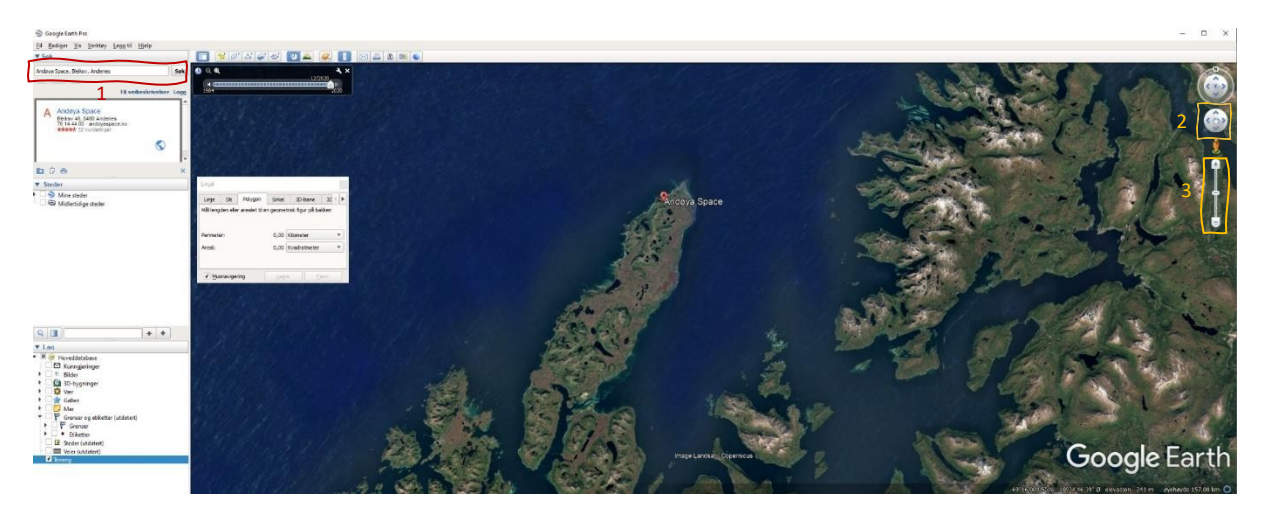

L'interfaccia di *Google Earth Pro* è intuitiva. Ci sono diverse funzioni, ma le useremo in modo semplice. Nell'immagine qui sopra potete vedere l'interfaccia utente di Google Earth Pro e sotto una descrizione dei principali strumenti che utilizzeremo in questo compito.

- Trovare un luogo scrivendo il suo nome nel campo di ricerca 1 (individuare i numeri nell'immagine qui sopra)
- Per spostarsi nell'area, trascinare il mouse tenendo premuto il tasto sinistro. In alternativa, è possibile utilizzare lo strumento di spostamento - 2
- Per ingrandire o rimpicciolire, utilizzare la rotella del mouse. In alternativa, è possibile utilizzare lo strumento zoom 3
- È possibile accedere alle immagini satellitari più vecchie facendo clic sullo strumento immagini storiche 20. Apparirà una piccola finestra. Ogni linea verticale indica un'immagine precedente. Trascinare il puntatore nelle diverse posizioni per visualizzare le immagini storiche.

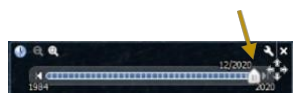

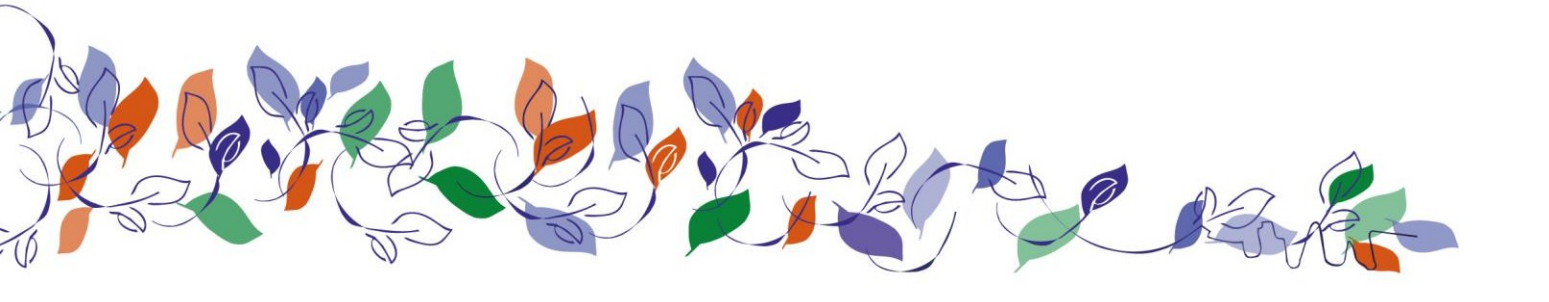

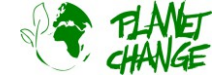

https://www.planetchange.eu

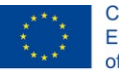

Co-funded by the Erasmus+ Programme of the European Union

È possibile misurare distanze e aree utilizzando lo strumento di misura
 Fare clic per . Per misurare una distanza, selezionare la scheda *Linea* e fare clic con il pulsante destro nel punto iniziale e finale. È inoltre possibile misurare l'area e il perimetro di un'area utilizzando la scheda *Poligono.*

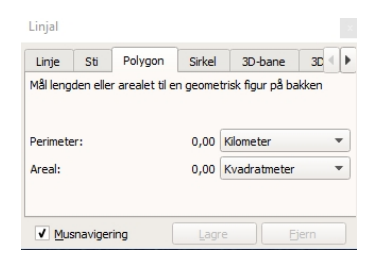

Per esplorare più in dettaglio Google Earth Pro consultate il tutorial: https://youtu.be/3IGI1VZjtg4

### Attività:

Questa attività si concentra sull'esplorazione dell'impatto antropico dallo spazio utilizzando Google Earth Pro.

- iii. Aprire Google Earth Pro. Si tratta di un ottimo strumento per esplorare la Terra utilizzando immagini satellitari. La versione "Pro" include una raccolta di immagini satellitari storiche che danno la possibilità di esplorare i cambiamenti di un'area dovuti a cause naturali o antropiche. Procederemo all'esplorazione dei cambiamenti in luoghi predefiniti.
  - a. Scaricare il file fornito "PlacesGoogleEarth.zip". Contiene alcuni file di Google Earth (kmz). Decomprimere il file zip.
  - Nel menu principale, selezionare *File-Apri*. Passare alla cartella in cui sono stati inseriti i file e selezionare "*Aral Sea.kmz*". Google Earth volerà verso l'area. Mantenere la posizione nell'area visualizzata senza spostarsi e aprire lo strumento dell'immagine storica.
  - c. Esplorate i cambiamenti dell'area selezionando le immagini più recenti rispetto a più vecchie. Prendete nota dei cambiamenti che notate.
  - d. Utilizzare lo strumento di misura per avere un'idea della scala delle modifiche. È possibile misurare, ad esempio, le variazioni della distanza di un elemento da un bordo all'altro con la scheda *Linea*, oppure i perimetri e le areali con la scheda *Poligono*. Scrivete alcuni risultati interessanti.
  - e. Ora ci concentriamo sui cambiamenti nella foresta pluviale dell'Amazzonia. Ripetere la procedura per gli altri file

"Rondonia.kmz" e "Nova Xavantina.kmz".

- f. Discutere e trovare informazioni sulle possibili ragioni dei cambiamenti in luoghi come Rondonia, Madagascar e Mare d'Aral.
- iv. Valutazione dello strumento (per gli insegnanti). Discutete con i vostri colleghi le seguenti domande:
  - a. Trovate che lo strumento sia interessante per i vostri studenti?
  - b. Lo trovate adatto all'uso in classe? Spiegate.
  - c. Pensate che possa essere utile per coprire gli obiettivi di apprendimento del vostro programma VET?
  - d. Spiegare le possibili limitazioni.

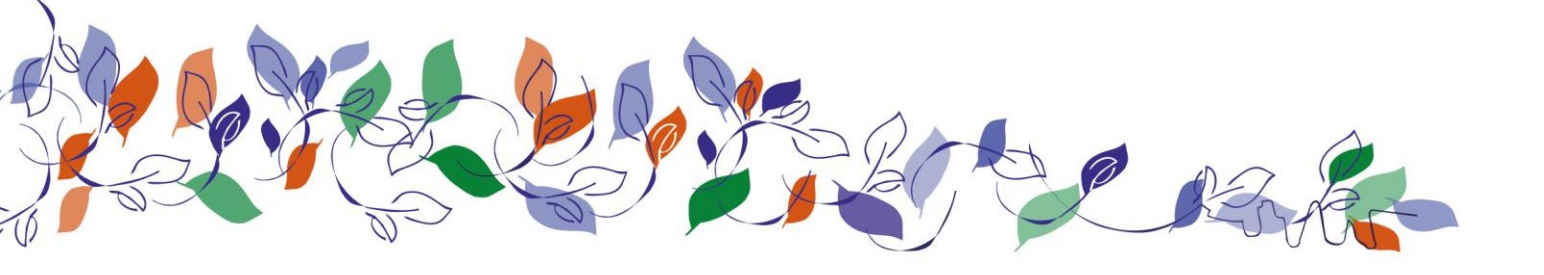